NOTE: This is the training manual for Self-Directed Employees for entering and submitting timesheets. If you are also a Managing Employer, please refer to the Managing Employer training manual. ME and SDEs are separate roles with separate logins and tasks

Here is the YouTube Link for this training: <u>https://www.youtube.com/watch?v=\_yxE9WqrtJU</u>

Please open the page by clicking on the link <u>https://time.financialmanagementservices.org/</u>

Click on the link highlighted in yellow.

|                                                    | Screen A            | ] |
|----------------------------------------------------|---------------------|---|
| Financial Managemen<br>Services Agency with Choice | FMS / AwC           |   |
| Timesheet and Vendor E                             | ntry Pages          |   |
| SDE (Self Directed Employe                         | ee) Timesheet Login |   |
| • M.E. (Managing Employer)                         | <u>Login Menu</u>   |   |
| <u>Vendor Login Menu</u>                           |                     |   |
| Back to FMS Website                                |                     |   |
|                                                    |                     |   |
|                                                    |                     |   |

Please login to the screen below with your Username and Password and the starting *Saturday* date for your payroll week. There is a calendar on the page for your convenience. Once filled in, press the "Submit" button.

|                                                                           | Screen B            |                                 |  |
|---------------------------------------------------------------------------|---------------------|---------------------------------|--|
| Financial Manageme<br>Services Agency with Cho                            | nt SDE Times        | sheet Entry                     |  |
| SDE Timesheet Login                                                       |                     |                                 |  |
| SDE Web Login Username<br>Password<br>Starting Saturday in a Sat-Fri Payr | oll Week (mm/dd/yy) | johnsmith<br>••••••<br>4/1/2023 |  |
| Return to Previous Page Sul                                               | omit                |                                 |  |
|                                                                           |                     |                                 |  |
|                                                                           |                     |                                 |  |
|                                                                           |                     |                                 |  |

All of your plans are on this screen. Please pick the plan by clicking on "Pick This Plan" button where you need to enter your timesheet from the screen below.

| Screen C         Financial Management<br>Services       FMS-AwC Timesheets |                                                                                                    |                   |         |     |              |           |                |              |           |                     |                  |
|----------------------------------------------------------------------------|----------------------------------------------------------------------------------------------------|-------------------|---------|-----|--------------|-----------|----------------|--------------|-----------|---------------------|------------------|
|                                                                            | SDE's Available Timesheets. JOHN SMITH (888999)<br>Authorized Outcome/SVC Plans For Payroll's Sat-Fri Week: 04/01/2023 - 4/7/2023 |                   |         |     |              |           |                |              |           |                     |                  |
| Dept String Plan                                                           | ConsumerName                                                                                                    | Managing Employee | Outcome | SVC | Auth Hrs/Wk  | Has Hours | Auth From Date | Auth To Date | ProcCode  | ProcDesc            | Action Button    |
| 07-777002-0421-4                                                           | JANET WIN                                                                                                    | NANCYDOE          | 5       | 6   | 22           | 14        | 03/01/23       | 11/30/23     | H2016HIU8 | INDIVIDUAL SUPPORTS | < Pick This Plan |
| 07-777888-0123-2                                                           | JANE DOE                                                                                                    | NANCYDOE          | 3       | 4   | 18.75        | 16        | 02/01/23       | 10/31/23     | H2016HIU8 | INDIVIDUAL SUPPORTS | < Pick This Plan |
| 07-777888-0321-1                                                           | JANE DOE                                                                                                    | NANCYDOE          | 2       | 7   | 21.5         | 9.25      | 01/01/23       | 06/30/23     | H2016HIU8 | INDIVIDUAL SUPPORTS | < Pick This Plan |
|                                                                            |                                                                                                    |                   |         | Ba  | ack to Login | Ba        | ck to FMS Webs | site         |           |                     |                  |

Enter the new shift details like Date, Time (must add AM or PM), Strategy Code, Time Off Code, and Location. Then press the "Add" button by red arrow. Also, a note from the ME may have been added if the timesheet was rejected, this is by the blue arrow

Note: Hours field is a calculated field.

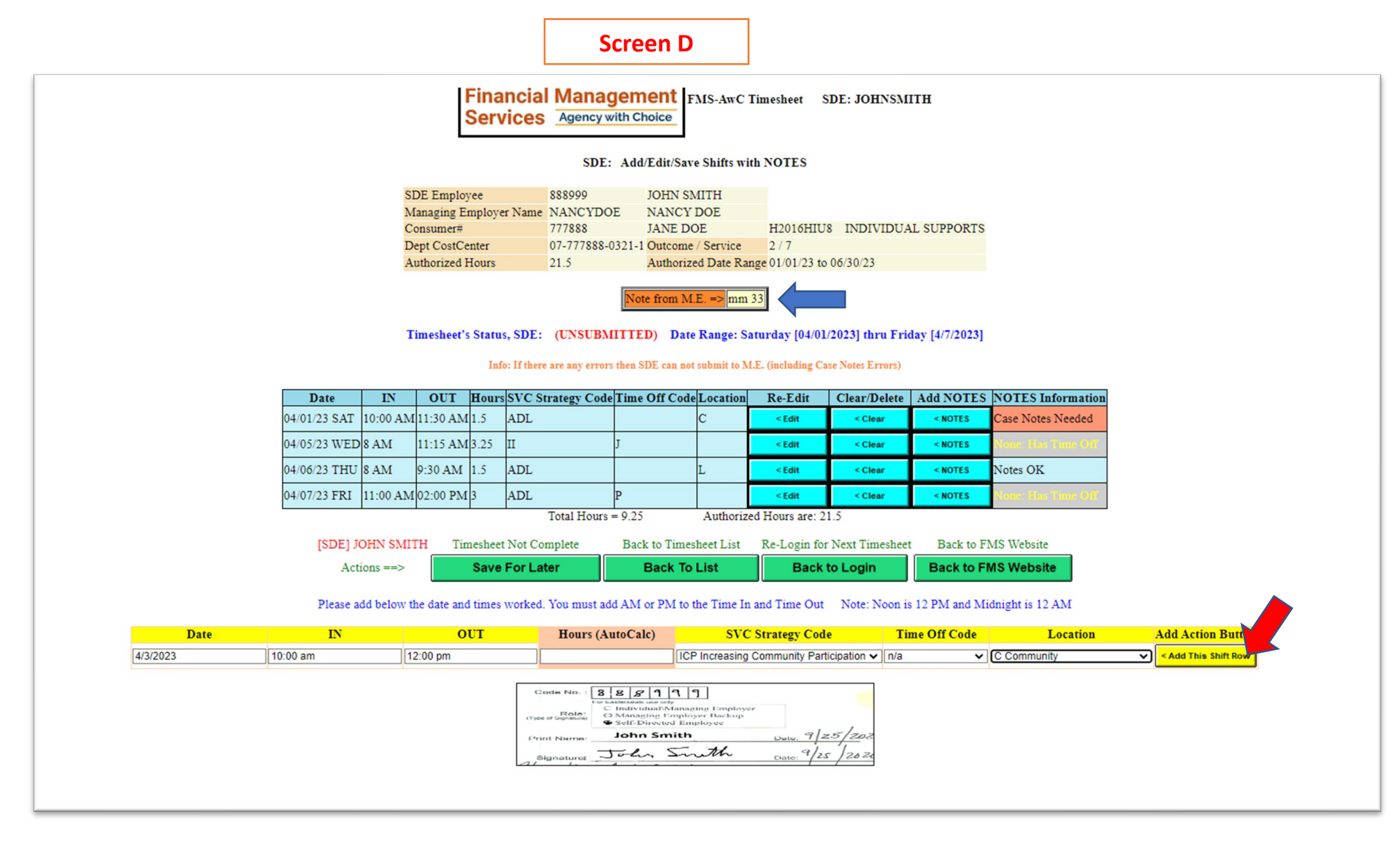

Next you must put in a note next to the time entry. There are four different scenarios for notes entry.

- 1. "Notes OK" is when notes are entered correctly. You do not need to make any changes
- 2. "None: Has Time Off" is displayed if the person is on PTO or has Jury Duty. Here also you do not need to do anything
- 3. "Please Enter at least One Activity" means there are no activities selected
- 4. "Case Notes Needed" is displayed if notes are not entered or are not long enough (10 character minimum)

To enter notes, please select the blue button next to the time entry, noted in the red box below

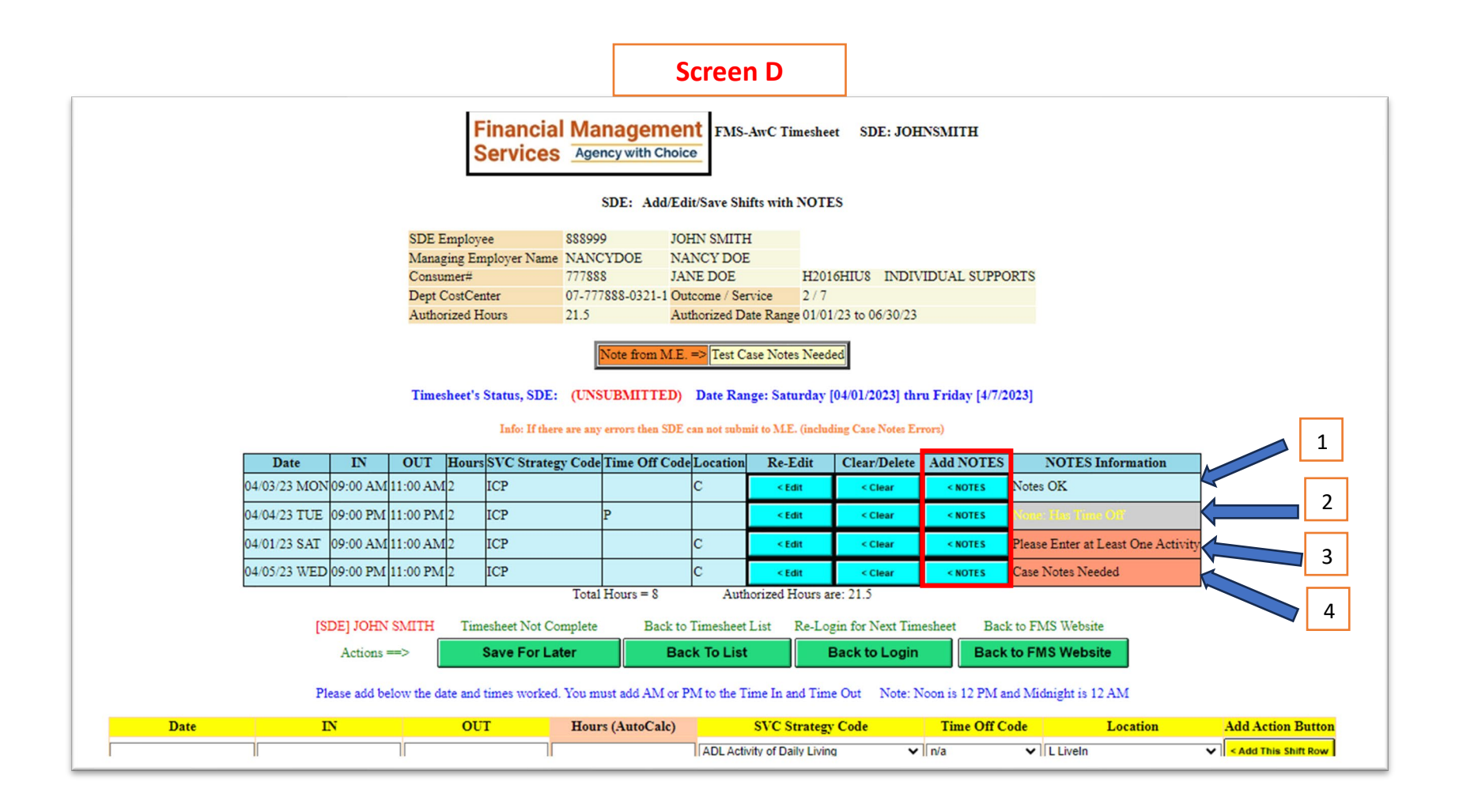

The notes have more options than you may be accustomed to. This is to fulfill compliance rules and to make the notes more detailed.

Please enter click on at least one activity in the highlighted in yellow, and then you can click on subcategories. You can select multiple activities, and you can also notate whether support was needed or if there was progress on the outcome. If you click "other" (orange box) you will be required to enter details

Г

| Screen E                                                                                                    |
|----------------------------------------------------------------------------------------------------|
| Financial Management<br>Services       Timesheet NOTES (Outcome Activity Log)         For Timesheet's Date of:       04/03/23                                                                    |
| H2016HIU8 INDIVIDUAL SUPPORTS (Status: UNSUBMITTED) SDE: JOHN SMITH Location: C-Community                                                                                                    |
| Assistance with Activities of Daily Living (Check All Completed)                                                                                                    |
| Eating Getting Dressed Grooming Personal Hygiene Toileting Transfering or Ambulating Other                                                                                                    |
| Please describe this Other Activity=>                                                                                                    |
| <ul> <li>Instructions were provided</li> <li>Physical support needed</li> <li>Independent (assistance not necessary)</li> <li>Yes Progress on Outcome</li> <li>No Progress on Outcome</li> </ul> |
| Assistance with Increasing Community Participation: (Check All Completed)                                                                                                    |
| Daily Errands Attending Events Purchasing Items Restaurant Travel Training Other                                                                                                    |
| Please describe this Other Activity=>                                                                                                    |
| <ul> <li>Not interested in participating in outing</li> <li>Willing and excited to participate in outing</li> </ul>                                                                              |
| ○ Yes Progress on Outcome ○ No Progress on Outcome                                                                                                    |
|                                                                                                    |
| Assistance with Increasing Independence: (Check All Completed)                                                                                                    |
| Cleaning Cooking Dressing Grovery Laundry Prochasing Shonning Other                                                                                                    |
| Please descripe this Other Activity>                                                                                                    |
| Instructions were provided Physical support needed Independent (assistance not necessary)                                                                                                    |
| Ves Progress on Outcome No Progress on Outcome                                                                                                    |
|                                                                                                    |
| Assistance with On the Job Support: (Check All Completed)                                                                                                    |
| Safety Awareness Personal Hygiene Using the Restroom Attending to a Task Lunch/Breaks Other                                                                                                    |
| Please describe this Other Activity=>                                                                                                    |
| □ Instructions were provided ○ Physical support needed ○ Independent (assistance not necessary)                                                                                                  |
| ○ Yes Progress on Outcome ○ No Progress on Outcome                                                                                                    |
|                                                                                                    |
|                                                                                                    |
| Assistance with Learning Activities: (Check Ail Completen)                                                                                                    |
| 🗆 Matn Skills 🗆 Money Skills 🖶 Writing Skills 🖶 Support Attending Classes 🖶 Virtual Experiences 🖯 Using Technology 🗁 Problem Solving 🖯 Decision Making 🖯 Other                                   |
| ricase describe this Other Activity=>                                                                                                    |
| □ Instructions were provided □ Independent (assistance not necessary)                                                                                                    |
| ○ Yes Progress on Outcome                                                                                                    |
| CASE NOTES: In a few sentences, please describe how today's activities will help the individual reach their outcome *                                                                            |
|                                                                                                    |
| Save and Exit Exit without Saving                                                                                                    |
|                                                                                                    |
|                                                                                                    |
|                                                                                                    |
|                                                                                                    |

Save your notes by clicking the "Save and Exit" option by the blue arrow above. If you don't want to save, you can click next to the red arrow. If there are any note errors as described on page 5, you will need to go back into the notes again to fix them.

If you are providing notes for transportation, those notes are different and they look like this. Please enter the driving start and end time (the minutes will automatically calculate). Also please fill out the address for both the starting and ending location and notate whether the location is home or other.

| <b>Financial Management</b>            | SDE Transportation NOTES                            |
|----------------------------------------|-----------------------------------------------------|
| Services Agency with Choice            | For Timesheet's Date of: 04/0 1/23                  |
| Vahicle's Trip I                       | eg (Start to End Location)                          |
| venicie s rrip E                       | eg (Start to End Estation)                          |
| A0090HI52 TRANSPORTATION (Status: UNSU | JBMITTED) SDE: HELEN MITCHELL Location: C-Community |
|                                        | Time Driving                                        |
|                                        | Stating Time                                        |
|                                        | Ending Time 11:00 AM                                |
|                                        | Minutes Driving (calc) 120                          |
|                                        |                                                     |
| St                                     | arting Location                                     |
| O Home                                 | O Other                                             |
| Name                                   | MARK                                                |
| Address 1                              | 1 M                                                 |
| Address 2                              |                                                     |
| City                                   | SOM                                                 |
| State                                  | NJ                                                  |
| Zip                                    | 08876                                               |
| E                                      | nding Location                                      |
|                                        | 8                                                   |
| ○ Home                                 | O Other                                             |
| Name                                   | JOE                                                 |
| Address 1                              | 2 M                                                 |
| Address 2                              | Rom                                                 |
| City                                   | NI                                                  |
| Zin                                    | 08876                                               |
| Lip                                    |                                                     |
| Save and Exit                          | Exit without Saving                                 |
| Save and Exit                          | Exit malout saving                                  |

Once you are back in the timesheets, there are other options. You can edit an existing row by clicking "Edit" on the row you wish to edit (blue arrow). This will pop the time entry back to the yellow area below where you can edit it. You can also delete an existing time entry by clicking on the "Clear" button (red arrow). This removes it entirely.

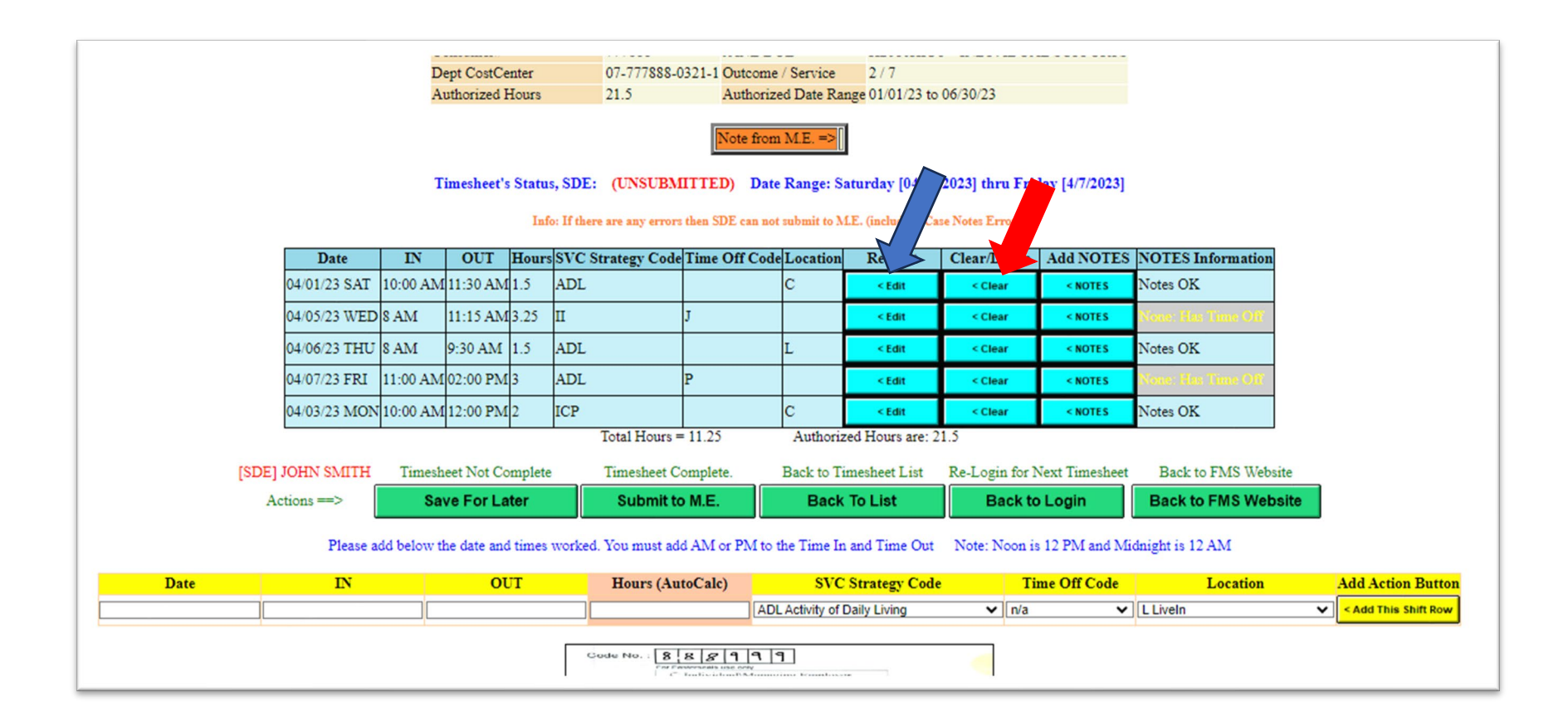

Once you are finished with all the shifts for the week, you can submit your timesheet by clicking "Submit to M.E." which is option 2 below. *If there is no "Submit" button, it means there is an error in the timesheet and it needs to be corrected before submitting.* 

Note: once you submit the timesheet you will not be able to make any changes.

If you do not wish to submit your timesheet yet, click on option 1 below. You can also select buttons 3 – 5, which take you back to previous screens. *Please note that option 4, "Back to Login," logs you out of the system.* 

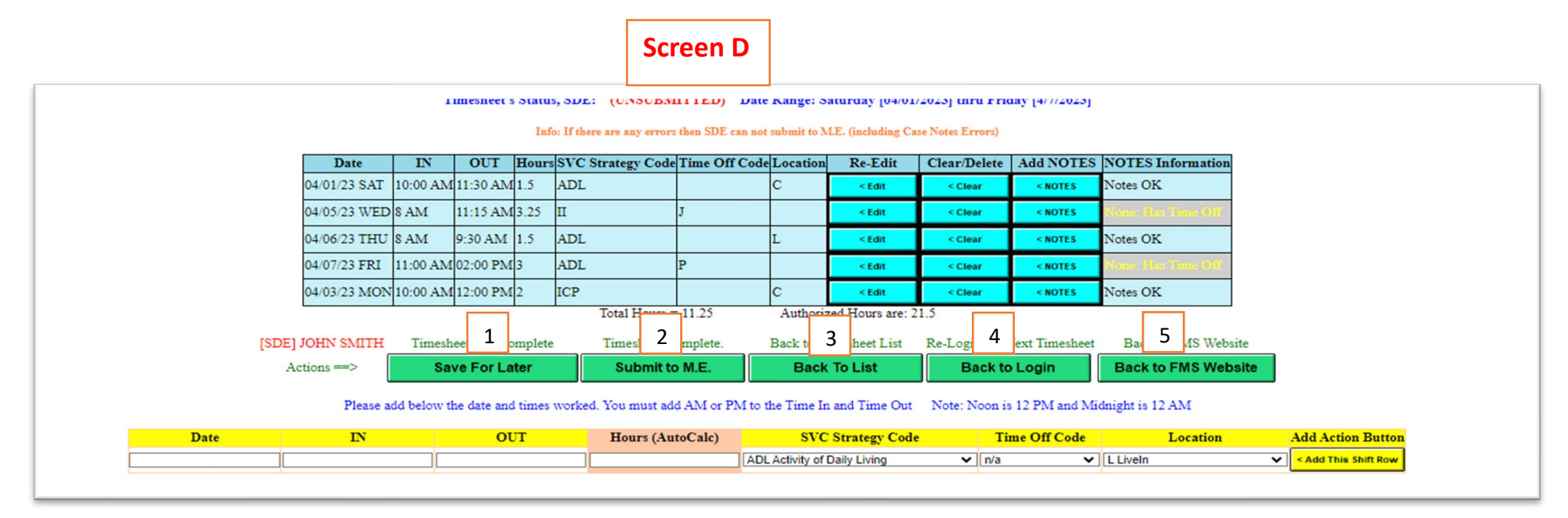

This will be what your timesheet looks like after you have submitted it.

- 1. If you need to go to the list of all the plans, then use this option. This will take you to screen C.
- 2. This will take you back to screen A.
- 3. It will take you back to the FMS Website.

## Screen E

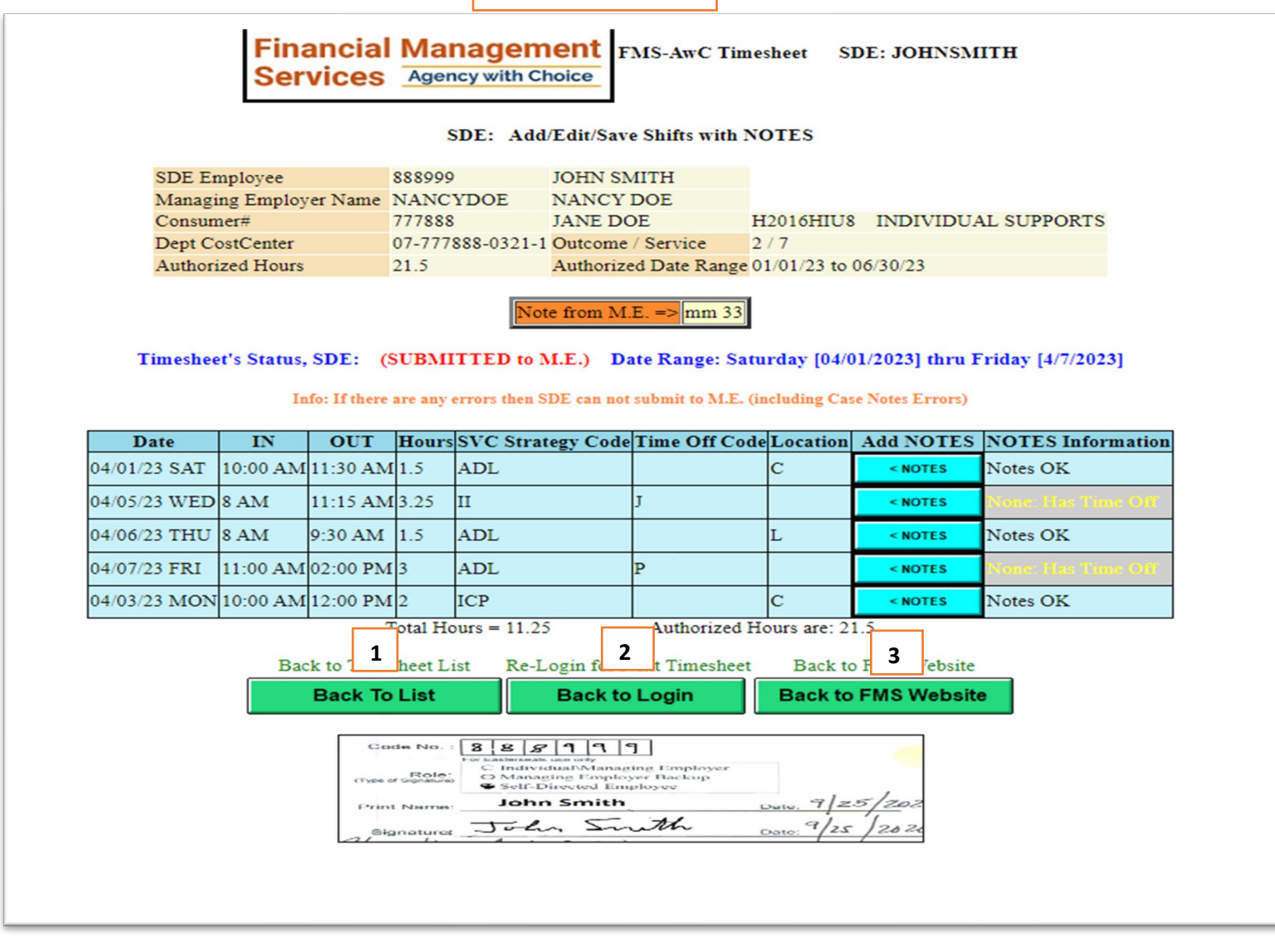

## Possible Status values explained below:

**Web-EMP** – this status indicates that the SDE is currently entering information onto the timesheet and completing the appropriate service documentation. In this status the SDE can make changes to the timesheet, update items and save it for later.

NOTICE: a timesheet can be placed in this status post ME approval if: the timesheets has errors which the SDE must fix. A message in the comment section will appear with dialog such as please elaborate on case notes, wrong location code, missing location code, etc..

**WEB-ME**— this status indicates that the SDE has completed their timesheet, including service documentation, and sent it to the ME for review and approval. NOTICE: When the timesheet is in this status the SDE cannot make changes unless the ME "Rejects" the timesheet and sends it back to the SDE. NOTICE: The ME cannot make any changes to the timesheet on the SDEs behalf. The ME is only able to review, approve or reject the timesheet.

Web-ME-OK – this status indicates that the ME has reviewed and approved the SDEs timesheet and sent it over to the AwC team for further review.

**Web-Verified (AwC Internal Status)** – this status indicates that the AwC verification team have reviewed the service documentation of the SDEs timesheet. Once the timesheet is in this status the AwC payroll team will review in/out hours etc., and make sure the timesheet is correct.

NOTICE: The SDE and ME are not able to make changes to the timesheets while in this status.

Edited-OK – this status indicates that the timesheet has been completely reviewed by the AwC team and will move forward with issuing payment.

NOTICE: An **exception** with the Edited OK status is when two or more SDEs who work for the same consumer overlap time entries. There is a possibility that an SDE(s) timesheet is in the EDITED-OK status at the beginning of the week, but an overlap is identified later in the week the AwC team will act. When an **overlap** between multiple SDEs timesheets occurs, the AwC team must reject the timesheet, returning it to the WEB-EMP status, for the SDE(s) to make corrections. Once the corrections have been made the SDE(s) will re-submit their timesheet to the ME. Once the ME has reviewed the timesheet(s) they will approve it and send it over the AwC team.